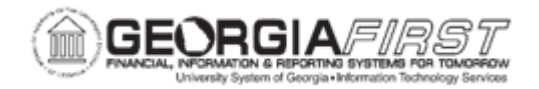

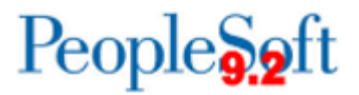

## **AP.080.040 – UPDATING DEPARTMENT MANAGER ID**

| Purpose                      | To update the Department Manager ID for approval workflow routing.                                                                                                    |
|------------------------------|----------------------------------------------------------------------------------------------------|
| Description                  | Use the Manager ID found on the Department ChartField Value<br>page for approval workflow routing.<br>As Department Managers resign or leave institutions,<br>maintenance to the record must exist for proper approval routings<br>and notifications for transactions to be initiated.                                       |
| Security Role                | BOR_GL_CHARTFIELDS                                                                                                    |
| Dependencies/<br>Constraints | None                                                                                                    |
| Additional<br>Information    | <ul> <li>Email and Worklist notifications drive off the Department<br/>Manager ID and Project Manager ID in their respective<br/>ChartFields.</li> <li>A similar task is necessary if a Project ID is used on the<br/>Project ChartField. For more information, see AP.080.042 -<br/>Updating Project Manager ID.</li> </ul> |

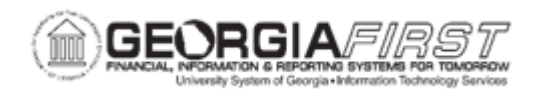

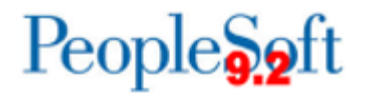

## **Procedure**

Below are step by step instructions on how to update a Department Manager ID.

| Step | Action                                                                                                    |
|------|----------------------------------------------------------------------------------------------------|
| 1.   | Click the NavBar icon.                                                                                                    |
| 2.   | Click the Menu icon.                                                                                                    |
| 3.   | Click the Set Up Financials/Supply Chain link.                                                                                                    |
| 4.   | Select the Common Definitions link.                                                                                                    |
| 5.   | Select the Design ChartFields link.                                                                                                    |
| 6.   | Select the Define Values link.                                                                                                    |
| 7.   | Select the ChartField Values link.                                                                                                    |
| 8.   | Select the <b>Department</b> link.                                                                                                    |
| 9.   | Enter the SetID in the SetID field.                                                                                                    |
| 10.  | Enter the department in the <b>Department</b> field.                                                                                                    |
| 11.  | Select the Search button.                                                                                                    |
| 12.  | Verify the status is <b>Active</b> to update Department Manager ID's for an active project only.                                                                     |
| 13.  | Click the Correct History button.                                                                                                    |
| 14.  | Enter or search for the Department Manager in the Manager ID field.                                                                                                  |
|      | <b>Note</b> : To search for a Department Manager, click the magnifying glass icon.<br>The Look Up Manager ID window appears. Users can search by Empl ID or<br>Name. |
| 15.  | Verify the Manager ID field populates with the <b>User ID</b> of the new Department Manager.                                                                         |
| 16.  | Select the Save button.                                                                                                    |